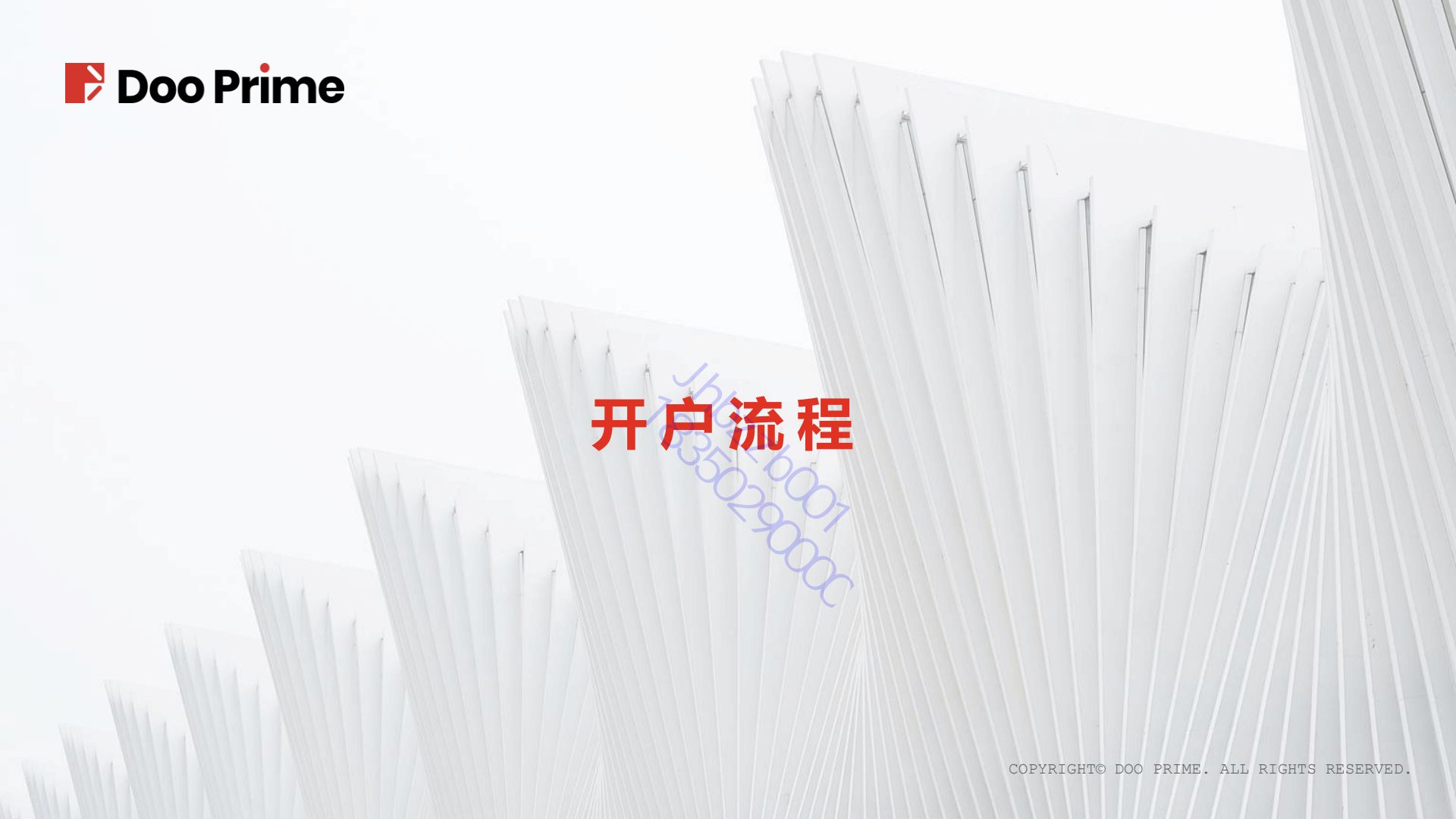

- a, 填写手机号和邮箱
- b,联络方式认证
  先点击①的"发送验证码"
  再点击②的白色小方块进行验证
  验证完成后在邮箱/手机查看验证码
- c, 设置官网登录密码
- d, 勾选"我已阅读并同意"
- e, 提交注册

| <del>立</del> 即注册                                                                                                    |
|----------------------------------------------------------------------------------------------------|
|                                                                                                    |
| • 手机号码                                                                                                    |
| +852 v fendentani                                                                                                    |
| * 电子邮箱                                                                                                    |
| automatical and a second and a second and a se |
| •联络方式认证                                                                                                    |
| 电子邮箱 • 请输入验证码 验证计…                                                                                                    |
|                                                                                                    |
| · 密码                                                                                                    |
| 请输入密码 7 ⊙                                                                                                    |
| 提交注册                                                                                                    |
| ○ 我已间读并同意 隐私条例、退款政策、AML&CTF政策和执行政策                                                                                                    |
| 已有账户? 立即 登录                                                                                                    |

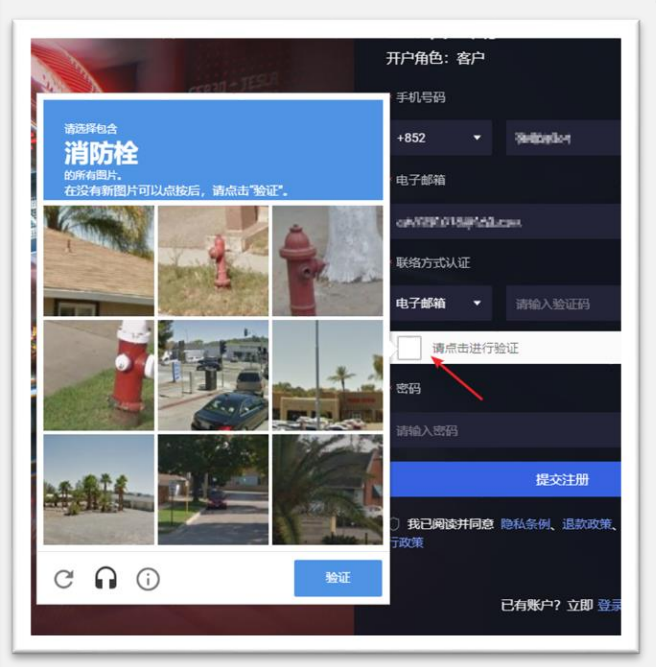

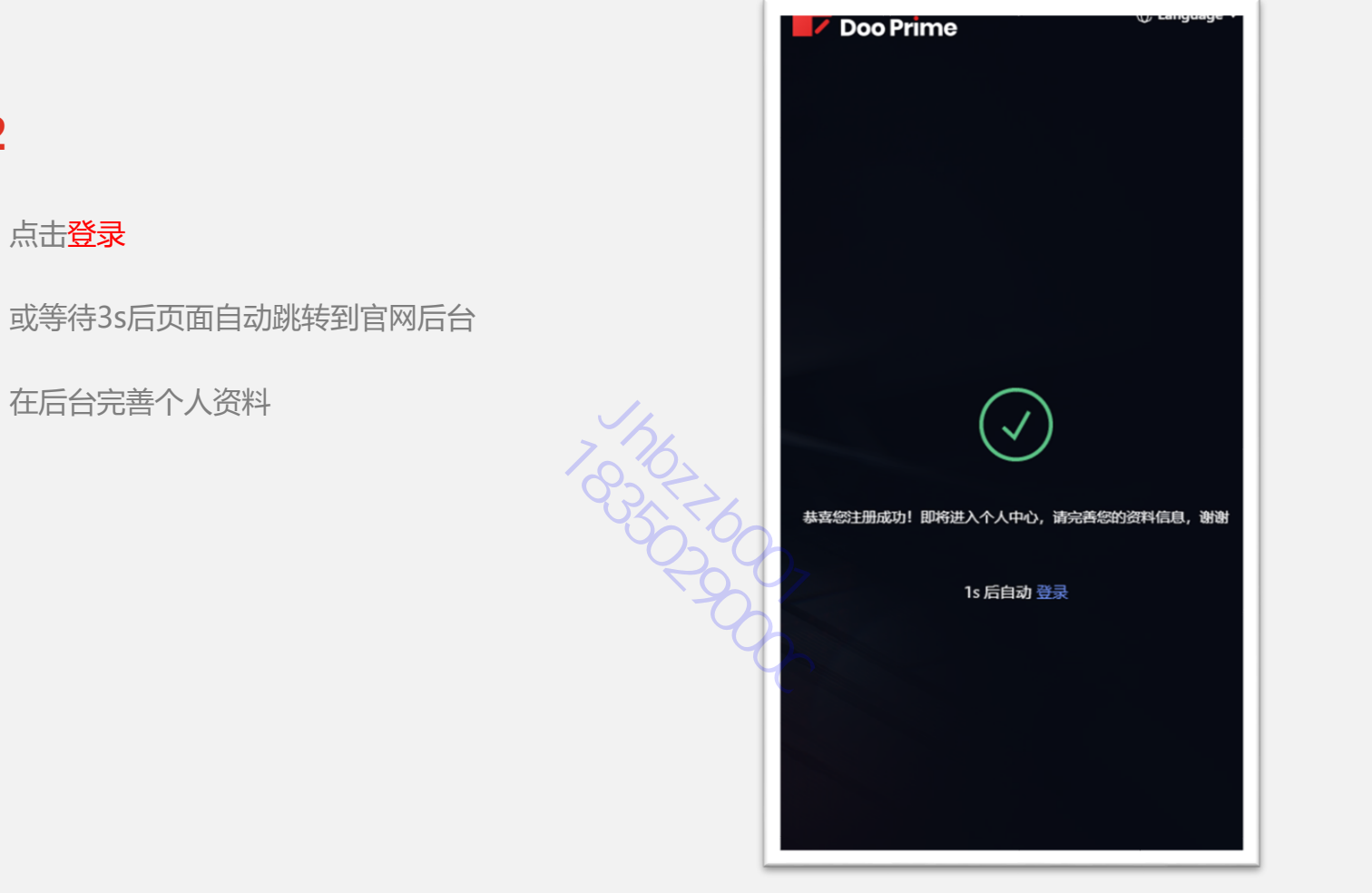

Ņ

02

#### • 填写身份信息

## 上传身份证后只需填写开户姓名(拼音),

本地姓名、性别、出生日期、身份证号会根据证件资料系统自动填写。

| 白心信白                 |                    | X                   |                         |    | *姓氏(拼音)    | *名字(拼音)    |  |  |
|----------------------|--------------------|---------------------|-------------------------|----|------------|------------|--|--|
|                      | i 请认真填写个人资料        | ,以确保所有功能的正常使用。      | $\gamma^{\mathbf{v}}$ . |    | 请输入姓氏 (拼音) | 请输入名字 (拼音) |  |  |
| 头名认证<br>未提交审核        |                    |                     |                         |    |            | 此为必填项      |  |  |
| <b>联络信息</b><br>未提交审核 | * 国籍               | · []]#8             |                         |    | 本地姓名       |            |  |  |
| 合规文件<br>未提交审核        | 中国                 |                     |                         |    |            |            |  |  |
|                      | • 身份文件类型           | • 身份文件类型            |                         |    |            |            |  |  |
|                      | 身份证                | 身份证                 |                         |    |            | ● 勇 女 其他   |  |  |
|                      | • 身份证明凭证<br>身份证人像面 |                     |                         |    | 世生日期       |            |  |  |
|                      | 请添加凭证              | 请添加场证               |                         |    | 海邊译日期      |            |  |  |
|                      | 身份证国敬面             | 身份证国款面              |                         |    | 此为必填项      |            |  |  |
|                      | 请添加凭证              |                     | 十 添加                    | 添加 | • 身份证号码    |            |  |  |
|                      | *姓氏(拼音)            | *名字(拼音)             | * 名字(拼音)                |    | 请输入身份证号码   |            |  |  |
|                      | 请输入姓氏(拼音)          | 请输入姓氏(拼音) 请输入名字(拼音) |                         |    | 想办         |            |  |  |
|                      | 此为必填项              | 此为必填项               |                         |    | LE X       |            |  |  |

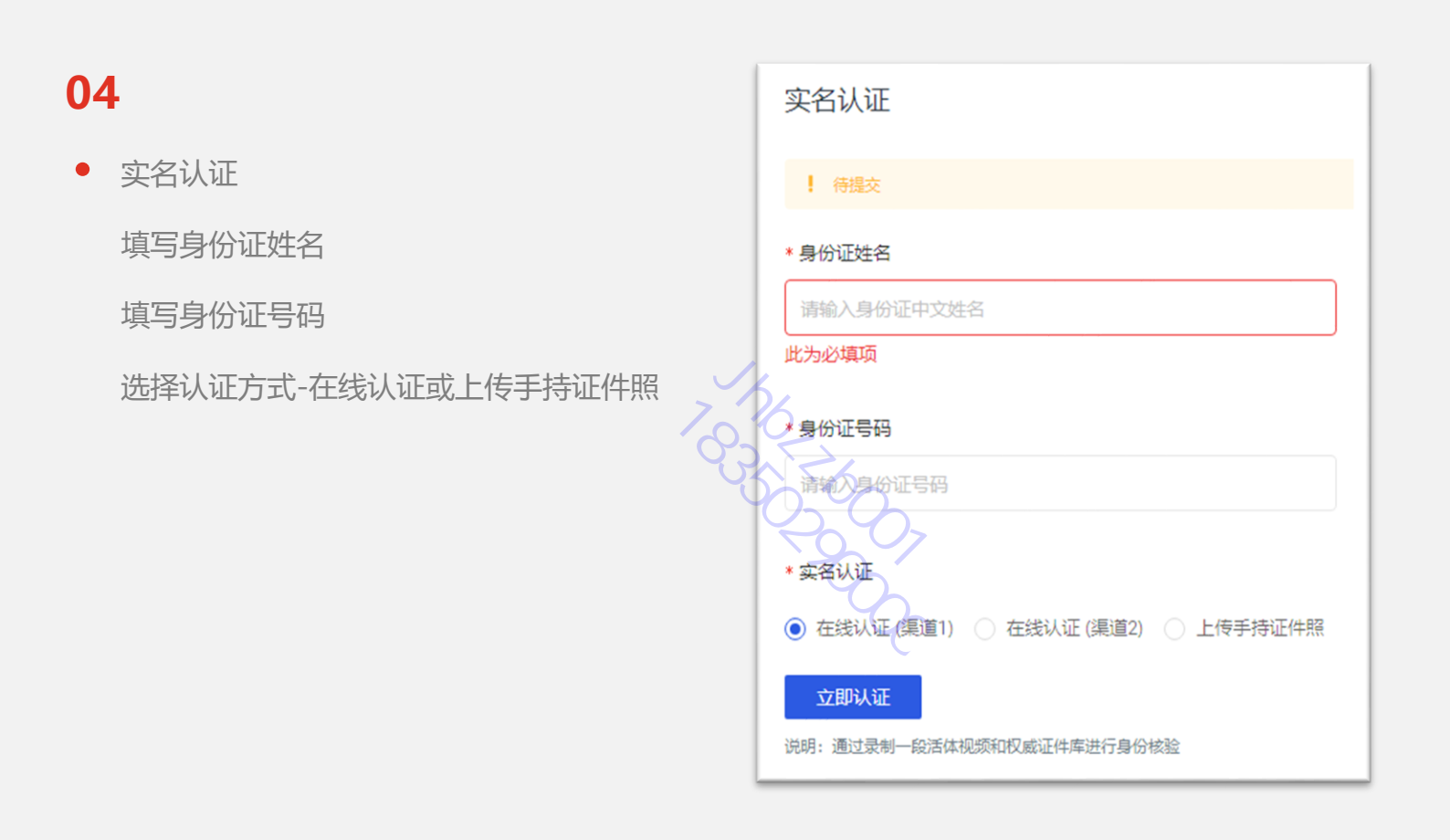

• 填写联络信息

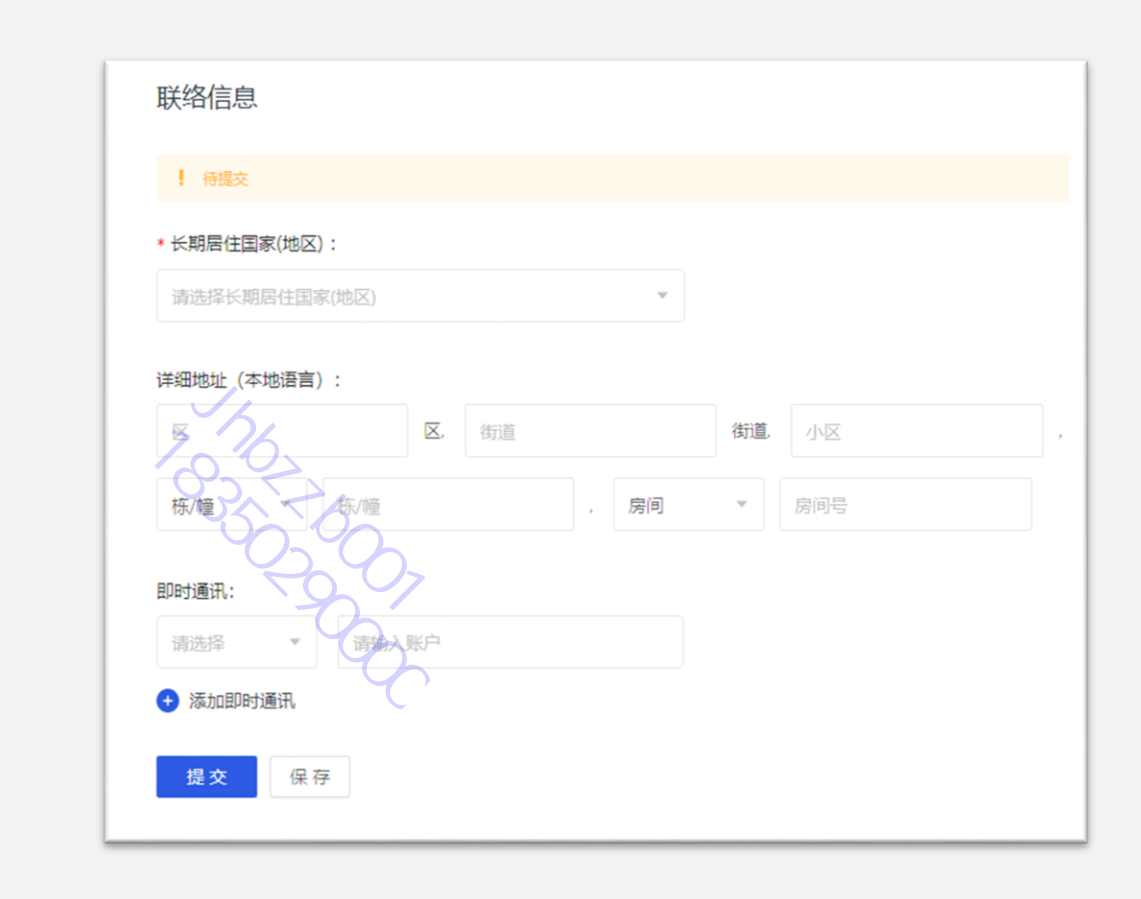

#### $(\mathbf{3})$ 我已阅读并同意 签署合规文件 **Client Agreement** 本人确认,已仔细阅读以上各项条款条件,并保证填写的信息真实有效,同意签署具有法律约束力的合约,并为此承担相应的法律责任, 点击右图3完成签署 本人了解并同意此电子签名等同于手写签名。 在红框签名处签名 日期: 2021-10-15 06:25:39 最后点击④提交 设备ip: 100003 注意: 客户签名需与开户姓名一致 姓氏 (拼音) Test 名字 (拼音) Test 中国的影响等 设备地区: Chromet 2010 Till+ 浏览器: 操作系统: Windows10 \* 客户签名: 输入姓氏 (拼音) 输入名字 (拼音) 此为必填项 提交 Λ

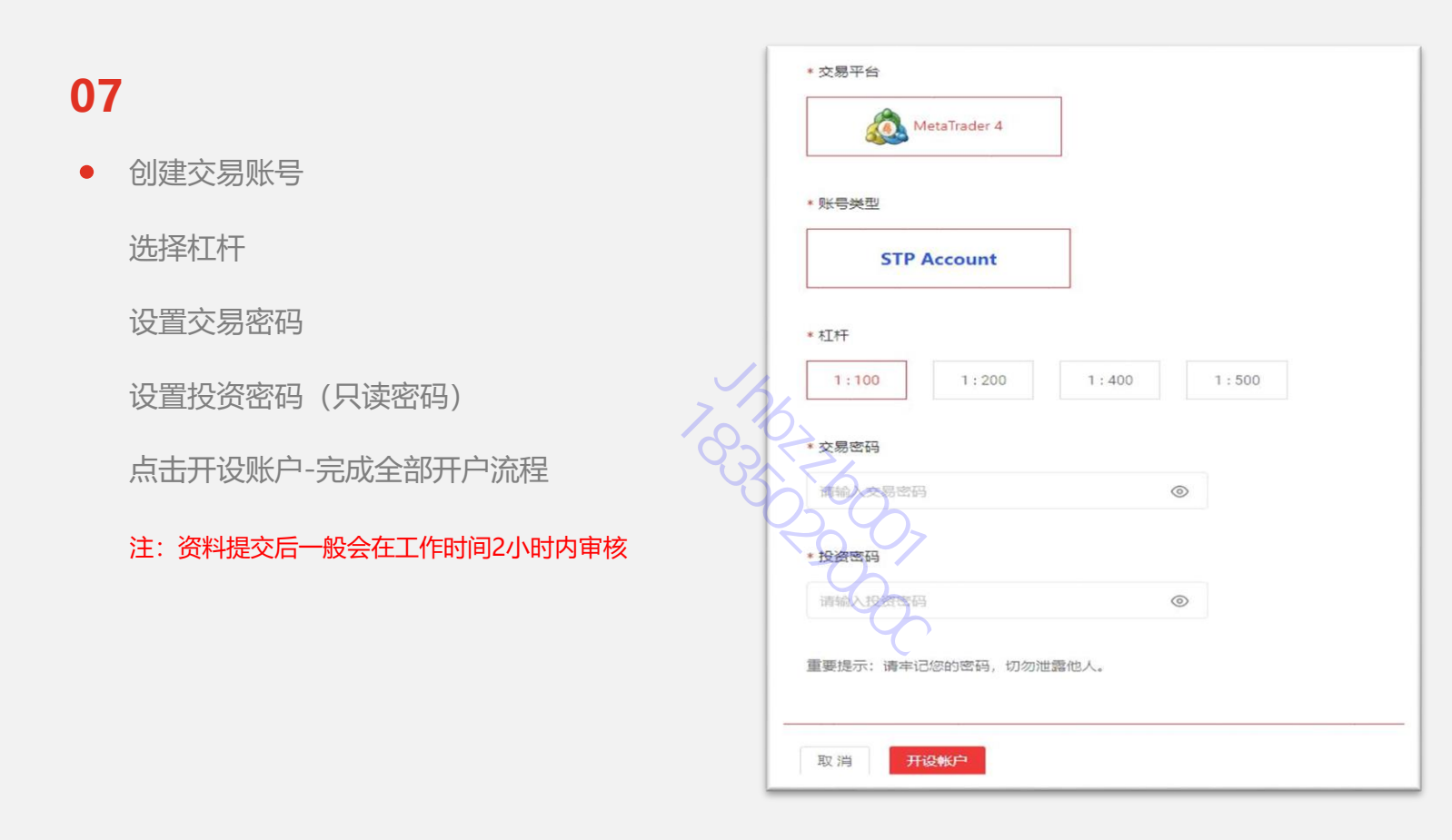

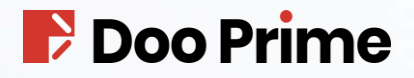

# Thanks For Watching

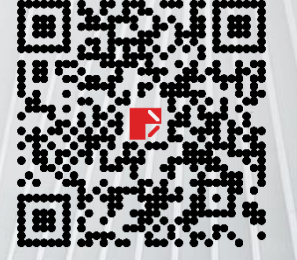